# USER MANUAL INTELLIGENCE IR MEDIUM SPEED DOME CAMERA

### Contents

- **1** Product Features
- 2 Installtion
  - 2.1 Dip Switch Setup
  - 2.2 Cabling
- 3 PTZ Smart Setup
- 4 Special Preset Table
- 5 Simple Troubleshooting&Maintenance
  - 5.1 Simple troubleshooting Table
  - 5.2 Notice

## **Product Features**

#### **Powerful Intelligent Function**

 Identify various control protocols automatically, such as PELCO D/P, Hikvision, Dahua, etc.

● Identify 2400, 4800, 9600 baud rate automatically

 Identify RS-485 Positive and negative connections automatically

Support 3D Positioning of Hikvision, Dahua DVR
Powerful PAN/TILT Rotation

•Vector drive technology, Pan/Tilt function make the video image look more natural.

•Precise stepping motor subdivision technology, image stabilization if zoom in greatly

•The precise focus/rotate speed automatically matching technology

Preset, Preset Scanning, Swing, Continuous Scanning and more

Support Preset max.80, Preset 80-255 are Special
Presets.Preset info.support parameters, like PTZ units
Pan/Tilt Angle, Focal Length and IR LED setup etc.

Preset Cruise:Pre-set preset, call a special preset

Swing:set up specified area, PTZ scan specifically

Continuous Scanning:Call the specified special preset,

PTZ scan continuously.

#### **PTZ Control**

RS-485 Communication Protocol

●Pan 360°rotate continuously. Tilt 90°autoflip. After 180°,

endless monitoring, no surveillance blind zone

Pan speed max.60°, Tilt speed max.50°

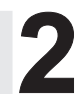

## **Smart Installation**

#### 2.1 Camera ID and Dip Switch Setup

Please set up Camera ID before using camera via dip switchor soft address. (Call soft address and special preset via usethe intelligent mouse controller)(软地址) Note: Dip Switch up is "ON", down is "OFF", Dip Switch Left is Low, right is High (拨码开关低位和高位) Set up Camera ID Code via 8 bits dip switch S1.ID setup is binary,max.256 Camera ID Code, see the ID Code table in details.

|              |     |     | Came | ra ID ( | Code | Table |     |     |
|--------------|-----|-----|------|---------|------|-------|-----|-----|
| Camera<br>ID | 1   | 2   | 3    | 4       | 5    | 6     | 7   | 8   |
| 0            | OFF | OFF | OFF  | OFF     | OFF  | OFF   | OFF | OFF |
| 1            | ON  | OFF | OFF  | OFF     | OFF  | OFF   | OFF | OFF |
| 2            | OFF | ON  | OFF  | OFF     | OFF  | OFF   | OFF | OFF |
| 3            | ON  | ON  | OFF  | OFF     | OFF  | OFF   | OFF | OFF |
| 4            | OFF | OFF | ON   | OFF     | OFF  | OFF   | OFF | OFF |
| 5            | ON  | OFF | ON   | OFF     | OFF  | OFF   | OFF | OFF |
| 6            | OFF | ON  | ON   | OFF     | OFF  | OFF   | OFF | OFF |
|              |     |     |      |         |      |       |     |     |
|              |     |     |      |         |      |       |     |     |
|              |     |     |      |         |      |       |     |     |
| 250          | OFF | ON  | OFF  | ON      | ON   | ON    | ON  | ON  |
| 251          | ON  | ON  | OFF  | ON      | ON   | ON    | ON  | ON  |
| 252          | OFF | OFF | ON   | ON      | ON   | ON    | ON  | ON  |
| 253          | ON  | OFF | ON   | ON      | ON   | ON    | ON  | ON  |
| 254          | OFF | ON  | ON   | ON      | ON   | ON    | ON  | ON  |
| 255          | ON  | ON  | ON   | ON      | ON   | ON    | ON  | ON  |

#### 2.2 Cabling Instruction

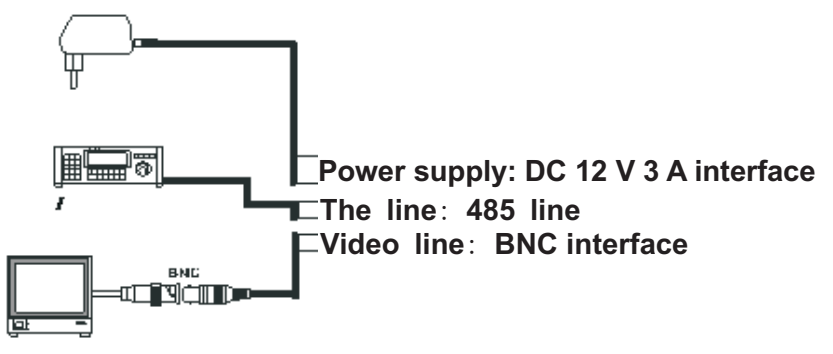

Intelligence IR medium speed dome camera

#### 2.2.1 Powersupply Connection

Note: please check carefully rated voltage and power supply, rated voltage and current are as follows:

| rated voltage | rated voltage range | current |
|---------------|---------------------|---------|
| DC 12V        | $\pm$ 10%           | 3A      |

#### 2.2.2 Control Cable Connection

PTZ Control: RS-485 connect controller keyboard or DVR. And control one or more PTZ

camera, RS-485 control cable setup is twisted pair status.

Attention: (1) Connect RS-485 control cable, positive and negative freely

(2) Controller Keyboard or DVR protocol: PELCO D/P, Hikvision, Dahua, baud rate 2400/4800/9600bps .

(3) Multi-PTZ should set up different camera ID.

#### 2.2.3 Video Connection

BNC Connector connect video signal lines directly

# **3** PTZ Smart Setup

Generally, please according to system manufacturer operation manual, if there are special requirements and operation method, please contact with dealers to obtain the information. Here introduce methods of general controller keyboard control ptz dome.

```
06 USER MANUAL
```

#### 3.1 Power up self test

PTZ power up and self test,firstly,rotate PAN & TILT, camera lens WIDE, stop tillTELE. Self test ensure PTZ operate well. Control PTZ up-down, left-right rotation

After selecting one PTZ (Call special preset command, \* \* + CALL please check preset commands table for reference; or via mouse controller make it quickly), Controller eyboard joystick can control its up-down, left-right rotation.

#### 3.2 Preset Setup

Set up preset as follows,

(1) Select PTZ Dome (see controller keyboard user manaul);

(2) Use Joystick, press Zoom, Focus, Iris to adjust camera images;

(3) Press number keys (input specified preset#) + PRESET, saving PRESETparameters

#### 3.3 Call Preset

Call preset as follows,

(1) Select PTZ Dome (see controller keyboard user manaul);

(2) Press number keys (input specified preset#) + CALL, PTZ will back the position that user set it up in advance.

3.4. Clear All Preset

- (1) Select PTZ Dome (see controller keyboard user manaul);
- (2) CALL Preset#83, 83 + CALL, clear all preset info.

#### 3.5. Preset Cruise

Preset Cruise:

Just call special preset or via power up/idle, PTZ automatically

move to next preset according to preset order. Call special preset#200~215, preset dwell time, the corresponding dwell time is 5, 6, 7...20 sec;

- (1) Call 99 preset, start 1 to 20 preset cruise;
- (2) Call 88 preset, start 1 ~ 10 preset cruise;
- (3) Call 89 preset, start 11 ~ 20 preset cruise;
- (4) Call 90 preset, start 21 ~ 30 preset cruise;
- (5) Call 91 preset, start 31 ~ 40 preset cruise;

#### 3.6. Swing

PTZ is in a certain position via Controller Keyboard Joystick (User set up PAN/TILT angle according to necessity), set up Preset#65 is left boundary, then controller keyboard joystick get to right boundary, set up Preset#66 is right boundary, left-right boundary of PTZ scanning

Call preset# 82 , PTZ start point to point Swing

PTZ go to preset#66 (right boundary) firstly, then in existing 2 boundaries, scanning constantly at specified speed. Call special preset#225 ~ #229 to ensure scanning speed is level1 ~ 5;

Attention: left and right boundaris should set up at same TILT angle, namely, 2 points keep same horizontal line. If 2 boundaries setup is not at same horizontal line, Call preset#82, left-right swing, the scanning startpoint is prest#66 (right boundary)

#### 3.7. Continuous Scanning

PTZ is in a certain position via Controller Keyboard Joystick

(User set up PAN/TILT angle according to necessity), And Call preset#98, PTZ PAN 360° scanning continouskt at specified speed, Call special preset#225 ~ #229 to ensure scanning speed is level1 ~ 5;

#### 3.8. Intermittent scanning

PTZ is in a certain position via Controller Keyboard Joystick (User set up PAN/TILT angle according to necessity), then Call preset#92; PTZ pause for 8 sec, PAN 360 ° scanning continously for 2 sec. Call special preset#225 ~ #229 to ensure scanning speed is level1 ~ 5;

#### 3.9. IR LED Control Mode

3 IR LED Control Model, system default is Auto mode.

Auto mode: Call Preset#102, auto ON/OFF IR LED via photoresistance.

Forced open mode: Call Preset#100

Forced close mode: Call Preset#101

#### 3.10. Power up movement

It means PTZ power up and self test, no more operation after finishing for a while. Power off by accident, PTZ move specified task, each kind of power up movement should call preset #191~#199. Call preset#190, stop it.

- (1) Call preset#191, continuous scanning
- (2) Call 192 preset, Intermittent scanning
- (3) Call Preset#193, Swing

- (4) Call Preset#194, skip to Preset#1
- (5) Call Preset#195, skip to Preset#8
- (6) Call preset #196, Preset Cruise 1
- (7) Call preset#197, Preset Cruise 2
- (8) Call preset#198, Preset Cruise 3.
- (9) Call preset#199, Preset Cruise 4

#### 3.11.Idle Action

It means PTZ hasn't any more operation, after specified waiting time, automove Idle Adtion, like continous scanning, intermittent scanning, Swing and Preset Cruise. etc via Call Preset#181~#189. It also called Watch function.

Call Preset#180, close idle

Call Preset#160~#169, #170~#179, Idle, waiting time15,

16,24...sec; 30, 35...75sec.

- ①Call Preset#181, continuous scanning
- 2 Call Preset#182, intermittent scanning
- ③Call Preset#183, Swing
- (4) Call Preset#184, skip to Preset#1
- ⑤Call Preset#185, sip to Preset#8
- 6 Call Preset#186, Preset Cruise#1
- ⑦Call Preset#187, Preset Cruise#2
- ⑧Call Preset#188, Preset Cruise#3
- ③Call Preset#189, Preset Cruise#4

## Special Presetsl Function Table

Notice: XX+CALL :Call Preset#XXXX+PRESET: Set XX preset

| Special Preset      | Functions                              |  |  |
|---------------------|----------------------------------------|--|--|
| 0~79 preset         | Normal presets                         |  |  |
| 95 <u>+</u> call    | Enter camera menu                      |  |  |
| XXX <u>+</u> PRESET | Set preset XXX                         |  |  |
| XXX <u>+</u> CALL   | Call Preset XXX                        |  |  |
| 82 <u>+</u> CALL    | Start scanning the current zone        |  |  |
| 83 <u>+</u> CALL    | Clear all presets                      |  |  |
| 88 <u>+</u> CALL    | Start 1 <sup>~</sup> 10 preset cruise  |  |  |
| 89 <u>+</u> CALL    | Start 11 <sup>~</sup> 20 preset cruise |  |  |
| 90 <u>+</u> CALL    | Start 21 <sup>~</sup> 30 preset cruise |  |  |
| 91 <u>+</u> CALL    | Start 31 <sup>~</sup> 40 preset cruise |  |  |
| 92 <u>+</u> CALL    | 360° Intermittent Scanning             |  |  |
| 93 <u>+</u> CALL    | factory default                        |  |  |
| 94 <u>+</u> CALL    | WDR (if cameras come with WDR)         |  |  |
| 98 <u>+</u> CALL    | 360° Continous Scanning                |  |  |
| 99 <u>+</u> CALL    | Start 1 <sup>~</sup> 20 Preset cruise  |  |  |
| 100 <u>+</u> CALL   | Switch IR LED Foced ON mode            |  |  |
| 101 <u>+</u> CALL   | Switch IR LED Foced OFF mode           |  |  |
|                     | Switch IR LED auto mode (Switch        |  |  |
| $102 \pm CALL$      | ON/Off by the light intensity)         |  |  |
| 160+CALL            | idle dwell time 15 sec                 |  |  |
| 161+CALL            | idle dwell time 16 sec                 |  |  |
| 162+CALL            | idle dwell time 17 sec                 |  |  |
| 163+CALL            | idle dwell time 18 sec                 |  |  |

| 164+CALL          | idle dwell time 19 sec                         |
|-------------------|------------------------------------------------|
| 165+CALL          | idle dwell time 20sec                          |
| 166+CALL          | idle dwell time 21 sec                         |
| 167+CALL          | idle dwell time 22 sec                         |
| 168+CALL          | idle dwell time 23 sec                         |
| 169+CALL          | idle dwell time 24 sec                         |
| 170+CALL          | idle dwell time 30 sec                         |
| 171+CALL          | idle dwell time 35 sec                         |
| 172+CALL          | idle dwell time 4 0sec                         |
| 173+CALL          | idle dwell time 45 sec                         |
| 174+CALL          | idle dwell time 50 sec                         |
| 175+CALL          | idle dwell time 55 sec                         |
| 176+CALL          | idle dwell time 60 sec                         |
| 177+CALL          | idle dwell time 65 sec                         |
| 178+CALL          | idle dwell time 70 sec                         |
| 179+CALL          | idle dwell time 75 sec                         |
| 180 <u>+</u> CALL | Close Idle Action                              |
| 181 <u>+</u> CALL | Start Idle action to continuous scanning       |
| 182 <u>+</u> CALL | Start idle action to Intermittent scanning     |
| 183 <u>+</u> CALL | Start idle action to area scanning             |
| 184 <u>+</u> CALL | Start idle action to Preset#1                  |
| 185 <u>+</u> CALL | Start idle action to Preset#8                  |
| 186 <u>+</u> CALL | Start idle action to Preset Cruise 1           |
| 187 <u>+</u> CALL | Start idle action to Preset Cruise 2           |
| 188 <u>+</u> CALL | Start idle action to Preset Cruise 3           |
| 189 <u>+</u> CALL | Start idle action to Preset Cruise 4           |
| 190 <u>+</u> CALL | Close power up action                          |
| 191 <u>+</u> CALL | Start Power up action to continous scanning    |
| 192 <u>+</u> CALL | Start Power up action to Intermittent scanning |

| 193 <u>+</u> CALL | Start Power up action t6wing             |  |  |
|-------------------|------------------------------------------|--|--|
| 194 <u>+</u> CALL | Start Power up action to Preset 1        |  |  |
| 195 <u>+</u> CALL | Start Power up action to Preset 8        |  |  |
| 196 <u>+</u> CALL | Start Power up action to Preset cruise 1 |  |  |
| 197 <u>+</u> CALL | Start Power up action to Preset cruise 2 |  |  |
| 198 <u>+</u> CALL | Start Power up action to Preset cruise 3 |  |  |
| 199 <u>+</u> CALL | Start Power up action to Preset cruise 4 |  |  |
| 200+call          | Preset cruise dwell time 5 sec           |  |  |
| 201+call          | Preset cruise dwell time 6 sec           |  |  |
| 202+call          | Preset cruise dwell time 7 sec           |  |  |
| 203+call          | Preset cruise dwell time 8 sec           |  |  |
| 204+call          | Preset cruise dwell time 9 sec           |  |  |
| 205+call          | Preset cruise dwell time 11 sec          |  |  |
| 206+call          | Preset cruise dwell time 12 sec          |  |  |
| 207+call          | Preset cruise dwell time 13 sec          |  |  |
| 208+call          | Preset cruise dwell time 14 sec          |  |  |
| 209+call          | Preset cruise dwell time 15 sec          |  |  |
| 210+call          | Preset cruise dwell time 16 sec          |  |  |
| 211+call          | Preset cruise dwell time 17 sec          |  |  |
| 212+call          | Preset cruise dwell time 18 sec          |  |  |
| 213+call          | Preset cruise dwell time 19 sec          |  |  |
| 214+call          | Preset cruise dwell time 20 sec          |  |  |
| 215+call          | Preset cruise dwell time 21 sec          |  |  |
| 225 <u>+</u> CALL | Set up Preset scaning speed level 1      |  |  |
| 226+CALL          | Set up Preset scaning speed level 2      |  |  |
| 227+CALL          | Set up Preset scaning speed level 3      |  |  |
| 228+CALL          | Set up Preset scaning speed level 4      |  |  |
| 229+CALL          | Set up Preset scaning speed level 5      |  |  |
| 231~243 Preset    | Set up different zoom cameras protocol   |  |  |

| 231 <u>+</u> CALL | Set up camera protocol to SONY              |
|-------------------|---------------------------------------------|
| 232 <u>+</u> CALL | Set up camera protocol to CNB               |
| 233 <u>+</u> CALL | Set up camera protocol to SANYO             |
| 234 <u>+</u> CALL | Set up camera protocol to LG                |
| 235 <u>+</u> CALL | Set up camera protocol to SAMSUNG           |
| 236 <u>+</u> CALL | Set up camera protocol to York              |
| 237 <u>+</u> CALL | Set up camera protocol to new SAMSUNG       |
| 239 <u>+</u> CALL | Set up camera protocol to Imitation of Sony |
| 240 <u>+</u> CALL | Set up camera protocol to Imitation of CNB  |
| 241 <u>+</u> CALL | Set up camera protocol to Imitation of LG   |
| 242 <u>+</u> CALL | Set up camera protocol to Safer             |
| 243 <u>+</u> CALL | Set up camera protocol to CSJ               |

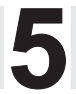

## Troubleshooting and maintenance

#### 5.1 Troubleshooting and maintenance table

| Failure phenomenon | Possible reasons                | Solution                    |  |  |
|--------------------|---------------------------------|-----------------------------|--|--|
| no action, no      | Power cable onnected by mistake | Change                      |  |  |
| image when         | Powersupply got broken          | Change                      |  |  |
| power up           | Power cable poor connection     | Clear                       |  |  |
| Cannot control     | Inconsistent Camera ID          | Reset Camera ID             |  |  |
| or control         | RS-485 open circuit             | Check RS-485 control cable  |  |  |
| hardly but         | RS-485 cable poor               | Check PS-485 control cable  |  |  |
| have image         | connection                      |                             |  |  |
| and self test      | One RS-485 cable is broke       | nCheck RS-485 control cable |  |  |
| unstable           | video cable poor connection     | Clear                       |  |  |
| Image              | Lack power                      | Change                      |  |  |

#### 5.2 Notice

1. Careful shippment

Please prevent the damage from heavyweight, Severe vibration and soak during shipping, keeping and installation.

2.Installing Zoom Camera carefully

Specially, handle with care. Do not oppress zoom camera and structure parts, to prevent camera failure. Forsafety, please don't power up before installing the cameracover.

3. Powersupply, Video and control cable

Powercable, Video cable, control cable had better use shielded cable and cable alone, can not mix with other cables.

#### 4.ElectricalSafety

Mustcomply with the electrical safety standards, camera and signal transmission line should keep sufficient distance with high voltage equipmentor cable (minimum:50M). If necessary, should take protective measures against lightning and surge.

5.Clean

When cleaning the camera cover, please use dry and soft cloth, Please use a neutral cleaner and gently wipe.Do not use strong or abrasive cleaning agents, so as not to scratch the cover, affecting the image quality.

6. Strictly sealed to prevent the liquid spill or objects fall in side the camera, otherwise it will cause permanent damage to the equipment.

7. Don't use the speed dome camera when exceed the limittemperature, humidity state The camera using temperature is from -25°C to 50°C, humidity less than 90% 8. Don't install camera near the air conditioner outlet. In the following cases, the lens condensation and fogging:

• Caused by the rapid temperature difference when the air conditioner turn ON and off

Using Camera in the environment which make glasses fogging

Using in an environment full of smoke or dust

9. Don't make the camera towardstronglightsourcefor longtime, such as the sun.

Spotlights and other light sources will cause the display aging, make the camera towards a strong light source for a long time, the image may lose color because the damage of CCD color filter.